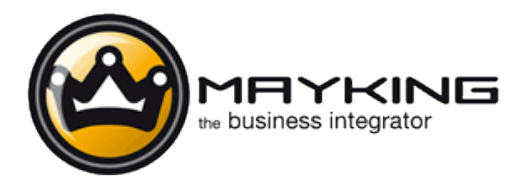

Compiere ERP+CRM ha tutto il necessario per leggere la traduzione in italiano che avete appena scaricato. Per utilizzare la traduzione in italiano non avete bisogno di amministratori di sistema o esperti Compiere.

- 1. Aprite Compiere scegliendo il Client System.
- 2. Per prima cosa dovete attivare la lingua italiana. Per fare questo scegliete il menù *Language:*

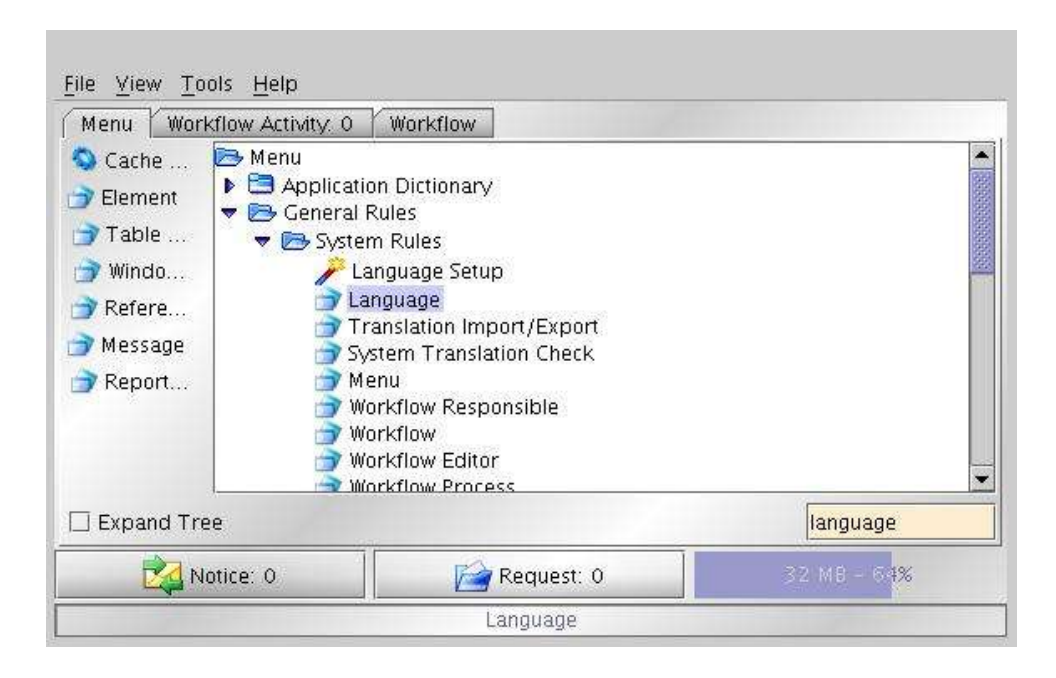

3. Individuate il record relativo al linguaggio *it\_IT*. Qui selezionate *System Language* e salvate il record.

| <u>File Edit View Go</u> | Tools Help           |                     |
|--------------------------|----------------------|---------------------|
| Language                 |                      |                     |
| Client                   | System               | Organization *      |
| Language                 | it_IT                |                     |
| Name                     | Italian (Italy)      |                     |
| ISO Language Code        | it                   | ISO Country Code IT |
|                          | Active               |                     |
|                          | 🗌 Base Language      | ☑ System Language   |
|                          | Language Maintenance |                     |
|                          |                      |                     |
| Navigate or Update re    | ecord                | 55/94               |

4. Dovete anche eseguire il processo *Language Maintenance* scegliendo come opzione *Add Missing Translations*.

| 🗌 Maintain languag | e translation in system  | × |
|--------------------|--------------------------|---|
| Maintenance Mode   | Add Missing Translations | - |
|                    |                          |   |
|                    |                          |   |

5. A questo punto potere aprire la finestra *Translation Import/Export*.

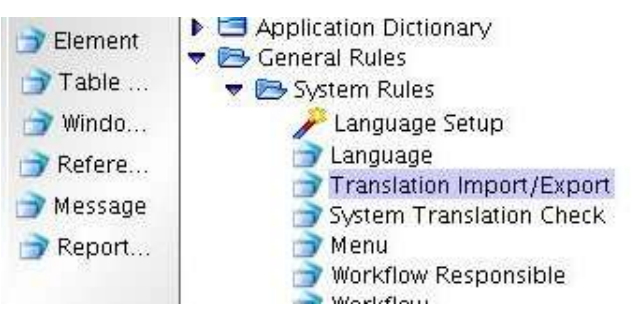

6. Scegliete *Italian/Italy* come linguaggio. Una volta fatto questo cliccate su *Import*.

| Client   |                 | • |
|----------|-----------------|---|
| Language | Italian (Italy) |   |
| Table    |                 | • |
| Export   | Import          |   |

Vi apparirà una finestra con cui scegliere una directory. Dovete indicare la directory it\_IT che trovate dove avete scompattato il file zip della traduzione.

7. Una volta terminato il processo di Import la traduzione è caricata. Chiudete Compiere e rientrate scegliendo *Italiano* nella prima finestra di login.

| Utente   | SuperUser                                              |  |
|----------|--------------------------------------------------------|--|
| Password | ****                                                   |  |
| Lingua   | Italiano 👻                                             |  |
|          | Copyright © 1999-2004 Jorg Janke                       |  |
|          |                                                        |  |
|          | Versione supportata da Mayking spa.<br>www.mayking.com |  |

Marco LOMBARDO lombardo@mayking.com